# マネーフォワード クラウド 新機能のお知らせ

2022年2月リリース分

2022年3月作成

### contents

#### 1) 本資料の目的と現状のサービスの全体像

#### <u>2)注目のリリース</u>

- ・【会計】「STREAMED」で添付されたファイルの取り込みが可能に
- ・【会計】振替伝票入力機能をリニューアル
- ・【STREAMED】データ化完了目安(β)機能をリリース

#### <u>3) マネーフォワード クラウド</u>

・ユーザー情報のCSV一括更新機能をリリース

#### <u>4) マネーフォワード クラウド会計・確定申告</u>

- ・【アプリ】確定申告画面をリニューアル
- ・仕訳帳画面からメモ欄の内容で検索が可能に
- ・振替伝票入力機能をリニューアル

#### <u>5) マネーフォワード クラウド会計Plus</u>

·PayPalとのデータ連携に対応

#### <u>6) マネーフォワード クラウド給与</u>

- ・労災保険のメリット制に対応
- ・SmartHR連携「所得税」「扶養情報」項目を拡充

#### <u>7) マネーフォワード クラウドマイナンバー</u>

・マイナンバー情報をCSVファイルで一括でインポート可能に

#### 8) マネーフォワード クラウド請求書

・トライアル期間の残日数が表示

#### 9) マネーフォワード クラウド経費

・「従業員一覧」の所属部門数を拡張

#### 10) マネーフォワード クラウド債務支払

・支払先口座番号のマスキング設定リリース

#### <u>11)マネーフォワード クラウド契約</u>

- ・テンプレート作成機能をリリース
- ・電子契約申請時の項目に「カレンダー」「チェックボックス」を追加
- ・相手方による押印を省略した「同意」による契約締結機能をリリース

#### 12) マネーフォワード クラウドPay for Business

・ユーザーのロール(権限)を設定可能に

#### 13) STREAMED

- ・医療費の出力形式について「EPSON」に対応
- ・医療費の他口座へ複数まとめて移動が可能に

#### 14) Manageboard

- ・標準レポートのCSV出力機能を追加
- ・カスタムテーブルの勘定科目にタグの表示機能を追加

# 本資料の目的と 現状のサービスの全体像

# 1

本資料の目的

マネーフォワード クラウドは「いい会社はバックオフィスが強い」をコンセプトとして サービス開発を進めております。

本レポートでは、サービスラインナップの全体像と各サービスの新機能をご紹介いたします。

本資料 対象期間 2022年2月1日~2月28日

2月も各サービスでアップデート、新機能の開発を 進めました。詳細は各リリースページをご確認く ださい。

今後も有益な情報提供に努めてまいりますので、 よろしくお願いいたします。

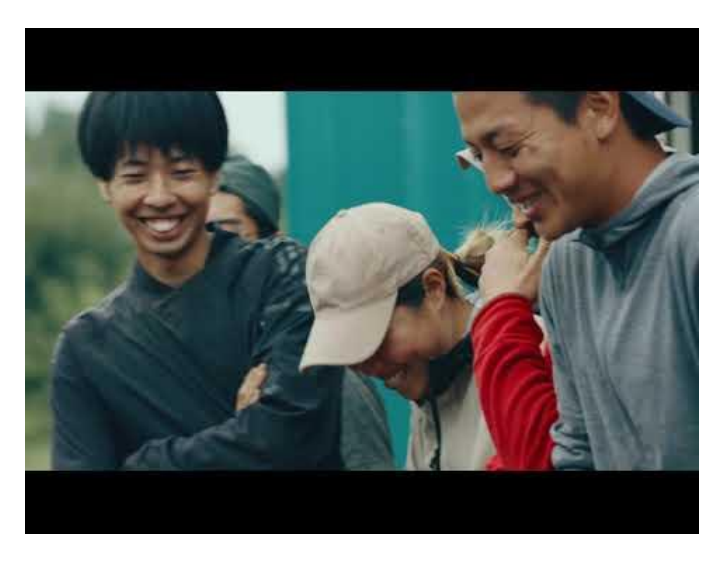

当社動画紹介:「いい会社はバックオフィスが強い」 https://www.youtube.com/watch?v=3miZcstaS7U &feature=emb logo

## 事業者さま向けSaaS型サービスプラットフォームの拡大

「マネーフォワード クラウド」では、以下の 3つの価値提供を目指してサービスライン ナップを拡充させております。

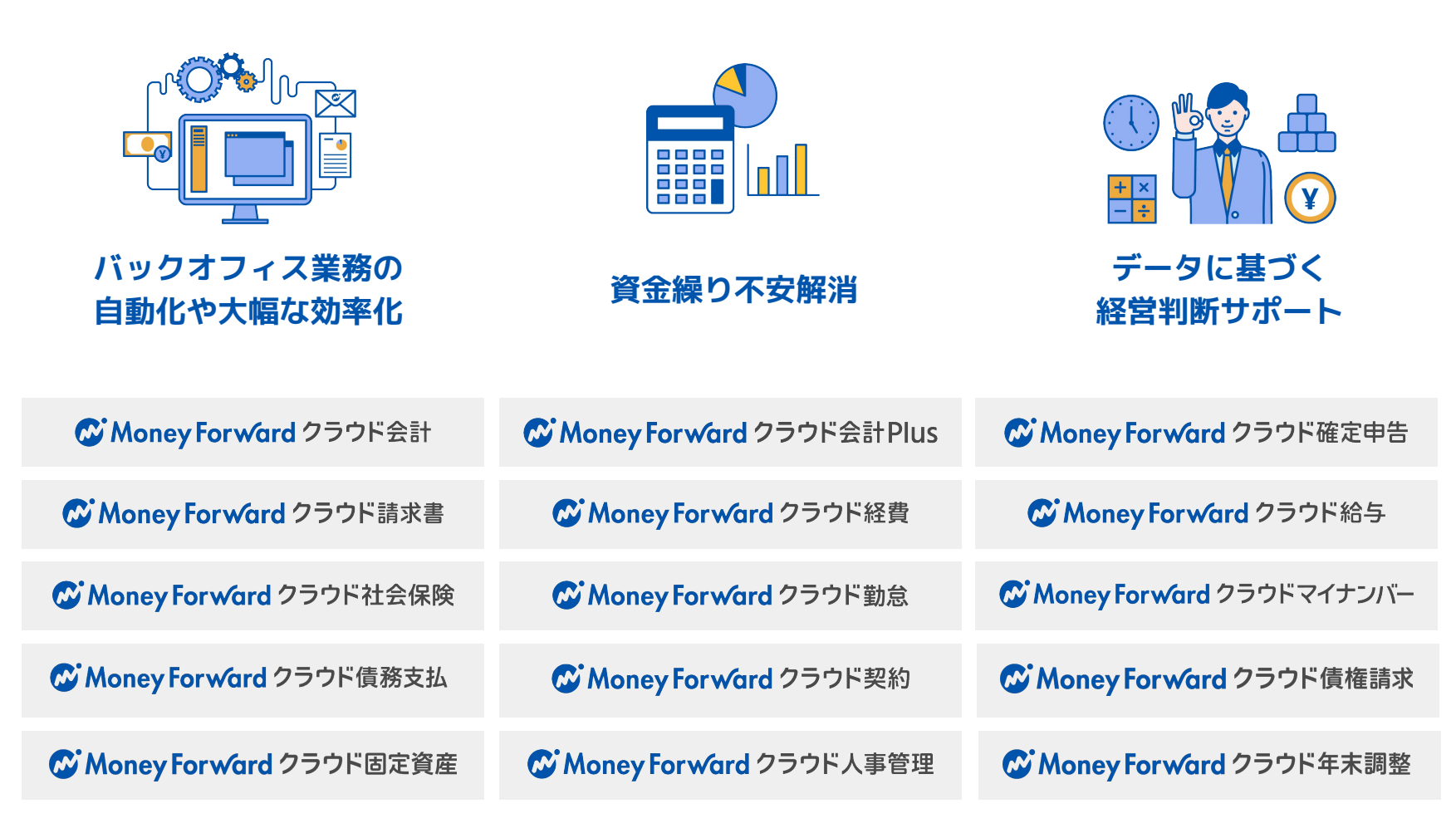

## 会計関連サービスを通じて実現したい世界観

会計関連領域においては、「STREAMED(ストリームド)」\*\*と 「Manageboard(マネージボード)」\*\*をラインナップに追加し、データ収集・入力・ 集計から確認・業績予測までの 業務工数削減&経営分析をワンストップで 実現可能な世 界観を目指してまいります。

※1 領収書・通帳・現金出納帳等の紙証憑を1営業日でデータ化する自動記帳サービス ※2 月次監査業務効率化・経営分析サービス

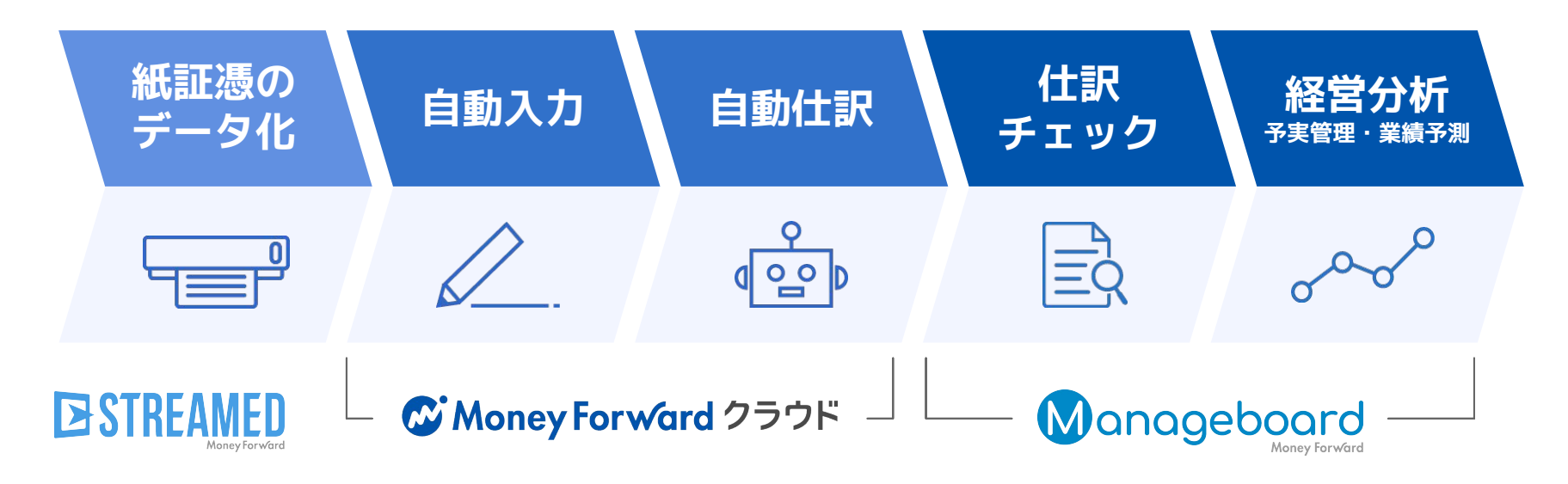

本サービスの詳細は下記のリンクをご確認ください >>

https://biz.moneyforward.com/

https://streamedup.com/

https://manageboard.jp/

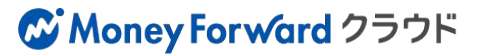

## # 2

# 注目のリリース

## 「STREAMED」で添付されたファイルの 取り込みが可能に

「記帳システムから入力」機能で仕訳の一括登録を行った際に、 「STREAMED」で添付されたファイルを「マネーフォワード クラウド会計・確定申告」 および「マネーフォワード クラウドBox」で取得できるようになりました。

#### 以下の両方に該当するお客さまが本機能をご利用になれます。 ・マネーフォワード クラウド会計・確定申告をご利用中の方

・「STREAMED」で「会計事務所プラン」をご契約中、 かつ会計事務所を介してマネーフォワード クラウド会計・確定申告をご利用中のお客さま

これまで、「STREAMED」から取得できる データは仕訳のみでしたが、本リリースに より、仕訳と仕訳に添付されたファイルの 両方が取得可能となりました。 また、取得したファイルや仕訳データの一 部については、マネーフォワード クラウド Boxにも保存されます。

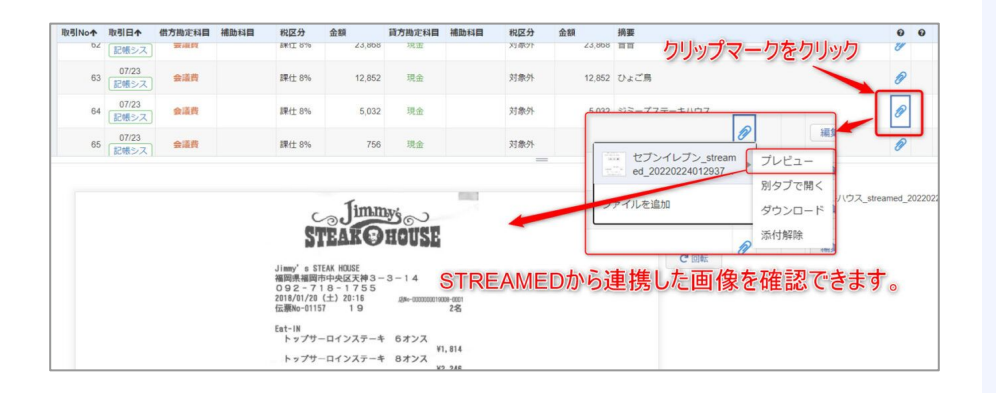

#### 参考(電帳法関連)

対象者

・クラウドBox へ連携されることでタイムスタンプが付与されます

・タイムスタンプが付与されることで電子取引につきましては別途事務処理規定の作成が不要となります

※スキャナ保存制度はSTREAMEDでの対応となるため、「スキャナによる電子化保存規程」や「国税関係書類に係る電子計算機処理に関する事務の手続を明らかにした書類」を備えてください

本機能の詳細は右記のリンクをご確認ください >> https://biz.moneyforward.com/support/account/news/new-feature/20220223.html

#### C Money Forward クラウド会計・確定申告

## 振替伝票入力機能をリニューアル

振替伝票入力機能をリニューアルしました。リニューアルに伴いURLも変更となっており ますので、ブックマークなどをされている場合は新URLへの更新をお願いいたします。 また、リニューアルに伴い、記載の機能が追加されました。詳細は「<u>振替伝票入力機能を</u> <u>リニューアル(P16)</u>」をご確認ください。

| 旧URL | https://accounting.moneyforward.com/old_journals  |
|------|---------------------------------------------------|
| 新URL | https://accounting.moneyforward.com/journal_entry |

```
①「行追加」機能をリニューアル
```

任意の場所へ行を追加することができるように。

#### ② 行の削除が簡単に行えるように

マイナスマークをクリックするだけで 不要な行を削除できるように。

③ 入力内容のチェック機能リニューアル

| 日作 | Ĵ 02/01      |   | 1111 仕訳辞書 | 使用しない | ٠        |          |     |         |      |             |   |
|----|--------------|---|-----------|-------|----------|----------|-----|---------|------|-------------|---|
|    |              |   | 借方        |       |          | <b>=</b> |     | 貸方      |      |             |   |
| 0  | 勘定科目<br>補助科目 |   | 税区分       |       | 金額       | 勘定補助     | 料目  | 税区分部門   |      | 金額          |   |
|    | 未選択          | ۲ | 不明        | •     | 60,000   | 売上高      | ٣   | 課売 10%  | •) [ | 100,000     | 0 |
| 0  | ▲選択して下さい     |   | 全部門(共通)   | *     |          | 補助科目な    | , v | 全部門(共通) |      |             |   |
| Ŭ  | 補助科目なし       | ٣ |           |       |          |          |     |         |      |             |   |
| 0  | 売掛金          | ٣ | 対象外       | •     | 50,000   | 未選択      | ٣   | 不明      | ¥    |             | T |
| 0  | 補助科目なし       | ٣ | 全部門(共通)   | *     |          | 補助科目な    | , v | 全部門(共通) | *    |             |   |
|    | 合計金額         |   |           |       | 110,000円 | 合計金額     |     |         |      | 100,000円    |   |
|    |              |   |           |       |          |          |     |         | - F  | ▲不足額10,000円 |   |

本機能の詳細は右記のリンクをご確認ください >> https://biz.moneyforward.com/support/account/news/new-feature/20220217.html

#### C Money Forward クラウド会計・確定申告

# データ化完了目安(β)機能をリリース

過去のデータ化実績とデータ化リソースから、アップロード時点で証憑のデータ化完了 目安を算出し、STREAMED上で表示できるようになりました。

| ファイルを进行もしては、スキヤノに証念をで<br><u>データ化完了目安(β) 2022-01-27 18:00</u><br>借方<br>■ <sup> 酸実料目</sup><br>自動判定 ▼ | 貸方   |
|----------------------------------------------------------------------------------------------------|------|
| 借方                                                                                                 | 貸方   |
| ● 副 は 制 に                                                                                          | 斯定利日 |
|                                                                                                    | 白動判定 |
|                                                                                                    |      |
|                                                                                                    |      |
|                                                                                                    |      |
|                                                                                                    |      |
| 「内容」に追記したい内容があれば入力してください                                                                           |      |
| 「メモ」に追記したい内容があれば入力してください                                                                           |      |
|                                                                                                    |      |

注意事項

・アップロードした時点でのデータ化完了の予定時刻になります
 ・その後の依頼数によって完了時間が前後することもございます

・目安はアップロード時点での総依頼数から算出しております
 ・現在は領収書のみ対応

本機能の詳細は右記のリンクをご確認ください >>https://streamedup.com/help/12893

## **STREAMED**

## # 3

# マネーフォワード クラウド

## ユーザー情報のCSV一括更新機能をリリース

ユーザー画面の「CSV一括更新」からCSVをアップロードすることで、ユーザー情報を一 括更新することができるようになりました。

#### 対象者 |

マネーフォワード クラウドの管理コンソールを

「全権管理」「ユーザー管理」「セキュリティ管理」権限のいずれかでご利用中のお客さま

| :::: 管理コン | ソール                              | ▲ テスト               | 株式会社 * 名称未設定 *       |
|-----------|----------------------------------|---------------------|----------------------|
| 事業省侨報     | ユーザー 表示名またはメールアドレスで検索(メールアドレスは完全 | 1 - 4 / 4件          | <b>操作を選択してください →</b> |
| ユーザー      |                                  |                     | 2.0                  |
| ジョブ       | 表示名                              | メールアドレス             | CSV出力                |
|           | 名称未設定                            | sample@example.com  | CSV一括更新              |
| プラン管理 12  | テスト従業員1                          | sample1@example.com | 和線                   |
|           | テスト従業員2                          | sample2@example.com |                      |
|           | テスト従業員3                          | sample3@example.com |                      |
|           |                                  |                     |                      |

■ユーザー情報の一括更新手順

https://biz.moneyforward.com/support/biz-admin/guide/g051.html

本機能の詳細は右記のリンクをご確認ください >> https://biz.moneyforward.com/support/biz-admin/news/20220216.html

# マネーフォワード クラウド会計・確定申告

#4

# 【アプリ】確定申告画面をリニューアル

## 2021年度分(令和3年分)の確定申告様式に対応

2021年度分(令和3年分)の確定申告様式に対応し、様式の出力や電子申告に対応しました。

■2021年度(令和3年分)確定申告書様式の出力に対応 <u>https://biz.monevforward.com/support/tax-return/news/tax-return/20220126.html</u>

### 「確定申告」画面がわかりやすく

●確定申告アプリの「確定申告」画面がわかりやすくなり、現 在の確定申告タイプが表示されるようになりました。「確定申 告の設定を変更」から、設定を変更できます。

②タイプ別の「やることリスト」が用意されました。表示された手順に沿って進むことで、確定申告書の提出まで終わらせることができます。

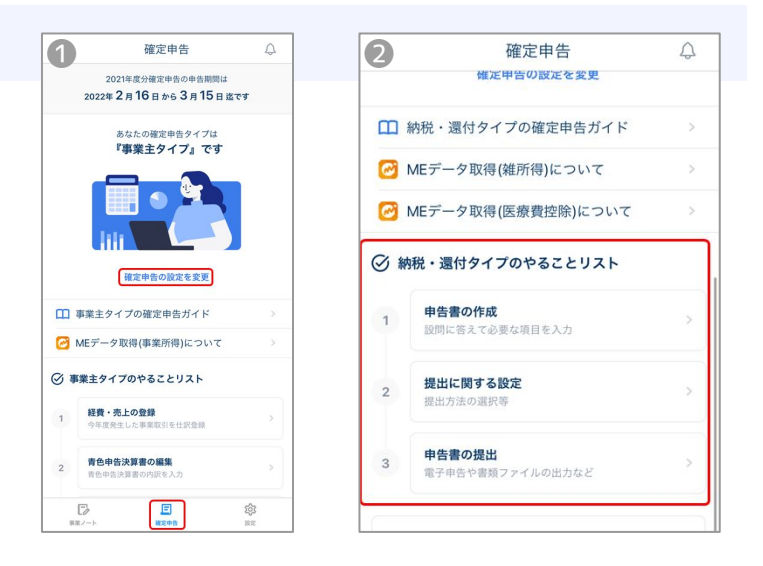

#### 初期設定のチュートリアル

初回起動時にチュートリアルが表示され、選択肢に沿って進むだけで初期設定を完了できます。

本機能の詳細は右記のリンクをご確認ください >> https://biz.moneyforward.com/support/tax-return/news/new-feature/20220203.html

### C Money Forward クラウド会計・確定申告

## 仕訳帳画面からメモ欄の内容で検索が可能に

仕訳帳画面の検索欄にメモ欄が追加され、メモの内容で検索が行えるようになりました。

|        |    | _       |         | -             |    |       |      |    | -    | -  | -   |
|--------|----|---------|---------|---------------|----|-------|------|----|------|----|-----|
| 取引NoO  | 開始 | E 2021/ | 04/01 終 | 7日 2022/03/31 | 種類 | 全て    | ▼ タグ | 全て | ▼ 金額 | 以上 | ~以下 |
| 摘要     |    |         |         | 空白のみ検索        | Х£ | (     |      |    |      |    |     |
| 借方勘定科目 | 全て | v       | 補助科目    | 全て            |    | ▼ 税区分 | 全て   |    |      |    |     |
| 貸方勘定科目 | 全て | v       | 補助科目    | 全て            |    | ▼ 税区分 | 全て   | *  |      |    |     |

■「仕訳帳」機能の使い方 https://biz.moneyforward.com/support/tax-return/guide/books2/bo01.html

本機能の詳細は右記のリンクをご確認ください >> https://biz.moneyforward.com/support/tax-return/news/new-feature/20220209-2.html

#### C Money Forward クラウド会計・確定申告

## 振替伝票入力機能をリニューアル (1/2)

### リニューアルに伴いURLも変更となっております。 ブックマークなどをされている場合は新URLへの更新をお願いいたします。

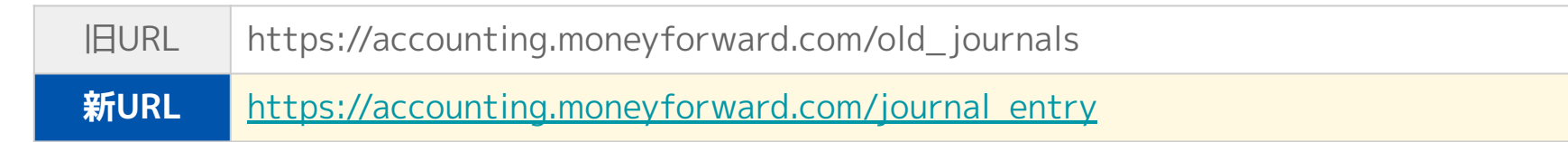

### 「行追加」機能をリニューアル

これまでは、「行追加」ボタンを押す ことで最終行の下側に行が追加される 仕様でしたが、 任意の場所へ行を追加することができ るようになりました。

画面左のプラスマークをクリックする ことで、クリックしたプラスマークの 下側に行が追加されます。

| 0   | 勘定科目     | WELD A    |          |              |            |          |               |
|-----|----------|-----------|----------|--------------|------------|----------|---------------|
|     | 補助科目     | 部門        | 金額       | 勘定科目<br>補助科目 | 税区分<br>部門  | 金額       |               |
| ) 市 | 選択 *     | 不明 *      |          | 未選択    *     | 不明 *       |          | 自由入力(200文字以内) |
|     | 1期科目なし * | 全部門(共通) * |          | 補助科目なし *     | 全部門(共通) *  |          |               |
| 5 売 | 潜金 *     | 対象外       | 110,000  | 売上高 🔹        | 課売 10% 🔹 🗌 | 110,000  | 自由入力(200文字以内) |
|     | 助科目なし *  | 全部門(共通) * |          | 補助科目なし *     | 全部門(共通) *  |          |               |
| 合   | 計金額      |           | 110,000円 | 合計金額         |            | 110,000円 |               |

本機能の詳細は右記のリンクをご確認ください >> https://biz.moneyforward.com/support/account/news/new-feature/20220217.html

## 振替伝票入力機能をリニューアル (2/2)

## 行の削除が簡単に行えるように

これまで不要な行を削除する場合は、借方貸方ともに勘定科目を未選択、金額を空欄とした上で仕訳登録を行う必要が ありましたが、**マイナスマークをクリックするだけで不要な行を削除**できるようになりました。

| 振替 | 伝票入力         |   |               |      |          |              |   |         |   |          | 振 | 替  | 伝票入力     |                 |          |        |             |          |
|----|--------------|---|---------------|------|----------|--------------|---|---------|---|----------|---|----|----------|-----------------|----------|--------|-------------|----------|
| Bf | 4            |   | <b>益</b> 住訳辞書 | 使用しな | ¥ (13    |              |   |         |   |          |   | 日付 | t [      | 前   仕訳辞書   使用しな | 0 ¥      |        |             |          |
|    |              |   | 借方            |      | F        | =            |   | 貸方      |   |          |   |    |          | 借方              |          | 2      | 貸方          |          |
| 0  | 勘定科目<br>補助科目 |   | 税区分部門         |      | 金額       | 勘定科目<br>補助科目 |   | 税区分部門   |   | 金額       |   |    | 勘定科目     | 税区分             |          | 勘定科目   | 税区分         | A12      |
| 0  | 未選択          | ٠ | 不明            | Ŧ    |          | 未選択          | ٧ | 不明      | • |          | G | >  | 補助科目     | 部門              | 並強       | 補助科目   | 部門          | 五祖       |
| 0  | 補助料目なし       | ۳ | 全部門(共通)       | *    |          | 補助科目なし       | ¥ | 全部門(共通) | * |          |   | 5  | 売掛金 🔻    | 対象外 🔹           | 110,000  | 売上高    | # 課売 10% #  | 110,000  |
| 0  | 売掛金          | ٣ | 対象外           | *    | 110,000  | 売上高          | ٧ | 課売 10%  | • | 110,000  | C | >  | 補助科目なし * | 全部門(共通) *       |          | 補助科目なし | * 全部門(共通) * |          |
| 0  | 補助科目なし       | * | 全部門(共通)       | Ŧ    |          | 補助科目なし       | ٣ | 全部門(共通) | * |          |   | -  |          |                 |          |        |             |          |
|    | 合計金額         |   |               |      | 110,000円 | 合計金額         |   |         |   | 110,000円 |   |    | 合計金額     |                 | 110,000円 | 合計金額   |             | 110,000円 |

### 入力内容のチェック機能リニューアル

入力内容を事前にチェックし、有効な状態の場合のみ「登録」「保存」ボタンがクリックできるようになりました。 また、入力内容に誤りがある場合はエラーメッセージが表示されるようになり、エラー箇所の判別がしやすくなりました。

| 日何 | 02/01                                                        |                | 使用しない *      |   |               |        |                   |        |          |  |
|----|--------------------------------------------------------------|----------------|--------------|---|---------------|--------|-------------------|--------|----------|--|
|    |                                                              | 借方             |              | = |               |        | 貸方                |        |          |  |
| 0  | 勘定科目<br>補助科目                                                 | 税区分<br>部門      | 金額           |   | 勘定科目<br>補助科目  |        | 税区分<br>部門         |        | 金額       |  |
| 0  | 未選択         *           ▲選択して下さい            構助料目なし         * | 不明<br>全部門(共通)  | * 60,00<br>* | 0 | 売上高<br>補助科目なし | ¥<br>¥ | 跟売 10%<br>全部門(共通) | ¥<br>¥ | 100,000  |  |
| 0  | 売却会         *           補助料目なし         *                     | 対象外<br>全部門(共通) | * 50,00<br>* | 0 | 未選択<br>補助科目なし | ¥<br>¥ | 不明<br>全部門(共通)     | ¥<br>¥ |          |  |
|    | 合計金額                                                         |                | 110,000円     |   | 合計金額          |        |                   |        | 100,000円 |  |

本機能の詳細は右記のリンクをご確認ください >> https://biz.moneyforward.com/support/account/news/new-feature/20220217.html

## C Money Forward クラウド会計・確定申告

# マネーフォワード クラウド会計Plus

# 5

# PayPalとのデータ連携に対応

#### 対象 | マネーフォワード クラウド会計Plusで「外部データ紐付けユーザー」に設定されているお客さま

#### ■追加機能の詳細

「外部データ連携」画面を開き、**①新規追加**ボ タンをクリックします。

「キーワードから探す」の検索欄に「PayPal」 と入力し、表示された候補から**2PayPal**を選択 します。

③「PayPalと連携する」ボタンをクリックする と、「PayPal」のサイトに移動します。移動後は画面の指示に従って操作を進め、連携 を完了してください。

| 外部データ連携                                                                                                | 4                |
|----------------------------------------------------------------------------------------------------|------------------|
| 表示データ                                                                                                  | の選択 +新規道加 3 一括更新 |
| 連携サービス名 取得状態                                                                                           |                  |
| 【法人】イオン銀行 12                                                                                           |                  |
| +                                                                                                    |                  |
| 〈一覧へ 新規追加                                                                                              |                  |
| キーワードから探す                                                                                              |                  |
| paypal 2                                                                                               |                  |
| PayPal                                                                                                 |                  |
| カテゴリーから返す                                                                                              |                  |
| •                                                                                                    |                  |
| C Money Forward クラウド                                                                                   |                  |
| 金融機関登録                                                                                                 |                  |
| PayPal                                                                                                 |                  |
| ▲ 口座ご登録県のご注意                                                                                           |                  |
| <ul> <li>PayPalのメールアドレス確認が完了していない場合は、連携前にそちらを完了させ、</li> <li>日本円以外の取引については、取引日の為替レートが適用されます。</li> </ul> | てください。           |
| 口座連携                                                                                                   |                  |
| 3 PayPalと連携する                                                                                          |                  |
| PayPalのサイトへ移動します                                                                                       |                  |

本機能の詳細は右記のリンクをご確認ください >> https://biz.moneyforward.com/support/ac-plus/news/new-feature/20220215.html

# #6 マネーフォワード クラウド給与

## 労災保険のメリット制に対応

メリット制が適用されている事業者においても、クラウド給与で労災保険の自動計算がで きるようになりました。

「基本設定」>「労働保険」画面でメリット制の労災保険料率を設定できます。

| 管轄                | 新宿       |         | 労働基準 | 監督署    |     |  |  |
|-------------------|----------|---------|------|--------|-----|--|--|
| 労働保険番号            | 12       | 1       | 12   | 123456 | 123 |  |  |
| 具体的な業務又は作業の<br>内容 | 情報処理サービス |         |      |        |     |  |  |
| 労災保険料率用業種         | その他の     | 0各種事業   |      |        | v   |  |  |
| メリット制(/1,000) 🕝   | → 適用     | あり 1.23 | 4    |        |     |  |  |

■労働保険設定【管理者による設定編】

https://biz.moneyforward.com/support/payroll/guide/guide01/startup09.html

本機能の詳細は右記のリンクをご確認ください >> https://biz.moneyforward.com/support/payroll/news/new-feature/20220203.html

# SmartHR連携「所得税」「扶養情報」項目を拡充

カテゴリ

扶養情報

MF項目

姓

名

苗字

名前

#### 今回連携可能となった項目一覧

| カテゴリ | MF項目   | SmartHR項目                                                                                                    |
|------|--------|----------------------------------------------------------------------------------------------------|
|      | 寡婦区分   | 寡婦・ひとり親                                                                                                    |
|      | ひとり親区分 | 寡婦・ひとり親                                                                                                    |
|      | 障がい者区分 | 障害者区分                                                                                                    |
|      | 勤労学生区分 | 勤労学生                                                                                                    |
| 所得税  | 外国人区分  | 在留資格情報の入力有無で<br>下記のいずれかを満たすときに、MFで「外<br>国人」と反映されます。<br>・在留カード番号に入力あり<br>・百籍が 空欄でない&国籍がJAPAN以外<br>・在留資格に入力あり<br>・在留期日に入力あり |
|      | 居住者区分  | 現住所で「海外に在住」にチェックが入っ<br>ている場合、<br>MFで「非居住者」と反映されます。                                                                        |

| 苗字カナ          | 姓(ヨミガナ)                                                                                                    |
|---------------|----------------------------------------------------------------------------------------------------|
| 名前カナ          | 名(ヨミガナ)                                                                                                    |
| 生年月日          | 生年月日                                                                                                    |
| 続柄(性別)        | 続柄の対応表については、お知らせページ<br>( <u>https://biz.moneyforward.com/support/</u><br><u>payroll/news/new-feature/20220207.html</u><br>)をご参照ください。 |
| 同居区分          | 同居・別居の別                                                                                                    |
| 扶養区分          | 所得税の扶養状況で選択した内容によって以下<br>の通りに反映されます。<br>・「扶養する」: MFで「対象」<br>・「扶養しない」: MFで「対象外」<br>・「配偶者特別控除対象者」: MFで「対象外」<br>・「不明」: MFで「対象外」         |
| 同一生計<br>配偶者区分 | 年間所得見積額(1月~12月)に「480,000」<br>以下の数字が入力されている場合、MFで「対<br>象」と反映されます。                                                                     |
| 障がい者区分        | 障害者区分                                                                                                    |

SmartHR項目

本機能の詳細は右記のリンクをご確認ください >> https://biz.moneyforward.com/support/payroll/news/new-feature/20220207.html

リソースの制限

総営員情報に開する機能

従業員情報 (Jcrew

🖸 \$101 🖸 200

**以来具項目と** 

API や Webhook から使用できる機能を制築 /api/v1/crews で取得できる項目は、アトリ

## C Money Forward クラウド給与

SmartHRの「アクセストークン」の設定により、一覧内の項目が

す」というエラーが表示される場合があります。SmartHRの「ア

トリビュート(従業員出力項目)の制限」の設定を確認し、「参

照」欄にチェックマークがついていることを確認してください。

連携されない場合や「リソースへのアクセスが禁止されていま

注意事項

# マネーフォワード クラウドマイナンバー

# 7

## マイナンバー情報を CSVファイルで一括でインポート可能に

すでに他システム等で回収しているマイナンバーを、クラウドマイナンバーに簡単に移行 できるようになりました。

「従業員一覧」画面の右上「マイナンバーCSV」より、CSVファイルを利用してマイナン バー情報のインポートが可能です。

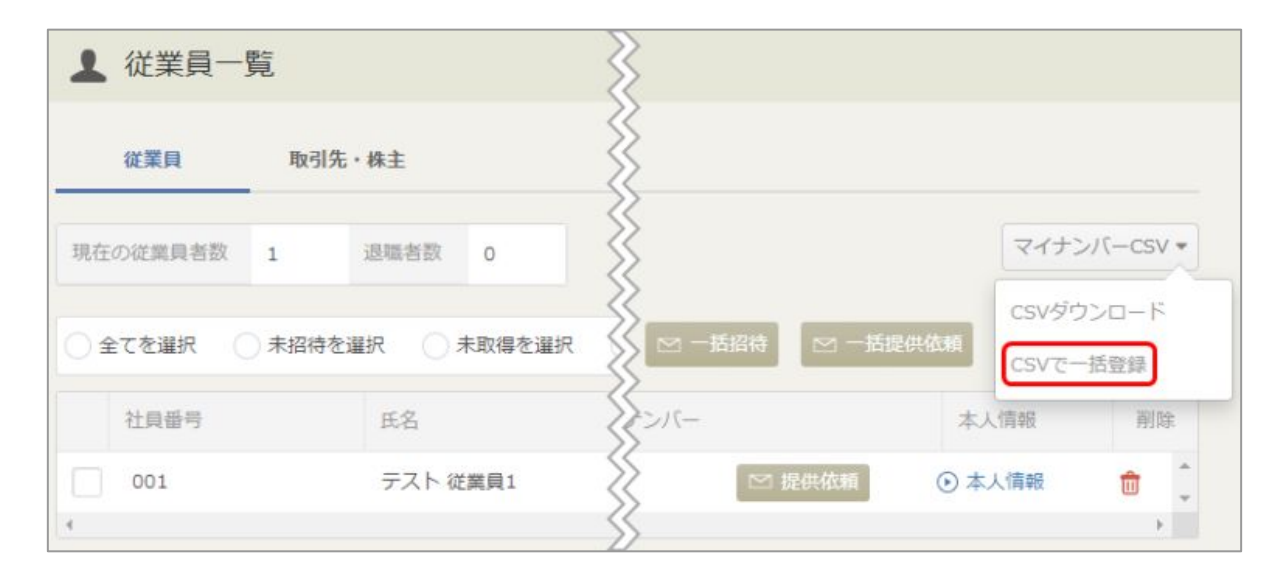

■マイナンバーをCSVファイルで登録する方法 https://biz.moneyforward.com/support/mynumber/guide/registration/registration02.html

本機能の詳細は右記のリンクをご確認ください >> https://biz.moneyforward.com/support/mynumber/news/new-feature/20220208.html

## C Money Forward クラウドマイナンバー

# マネーフォワード クラウド請求書

#8

## トライアル期間の残日数が表示

トライアル期間中の事業者については、以下のように、各帳票の一覧画面上にトライアル 期間の残日数が表示されます。

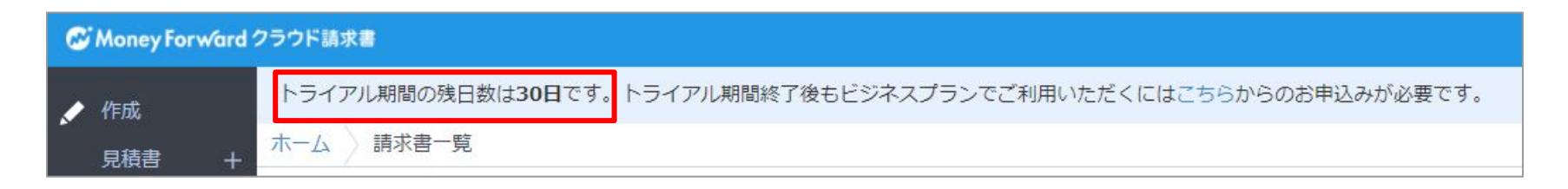

トライアル期間が終了すると、以下のようなメッセージが表示されます。 有料プランをご契約になる場合は、 サービスTOPページ(<u>https://biz.moneyforward.com/</u>)からログインしてお申し込み ください。

| ø     | Money Forward ? | クラウド請求書                                                      |
|-------|-----------------|--------------------------------------------------------------|
| A KER | 作成              | 現在無料でご利用いただいているため一部機能が制限されています。有料プランをご利用になる場合はこちらからお申込みください。 |
|       | 見積書 +           | ホーム 請求書一覧                                                    |

本機能の詳細は右記のリンクをご確認ください >> https://biz.moneyforward.com/support/invoice/news/new-feature/20220216.html

#### C Money Forward クラウド請求書

# #9 マネーフォワード クラウド経費

## 「従業員一覧」の所属部門数を拡張

#### 今まで4部門しか登録できなかった所属部門が、 所属部門と役職を1名に対して最大10個まで設定できるようになりました。

#### 対象 | マネーフォワード クラウド経費を「管理」権限でご利用中のお客さま もしくは マネーフォワード クラウド債務支払を「管理」権限でご利用中のお客さま

| 従業員設定             | X                          |
|-------------------|----------------------------|
| メールアドレス           |                            |
| 氏名                | 名称未設定                      |
| 従業員番号             | 空の場合は自動採番されます              |
| 所局部門(役職)          | 部門なし     Q     役職なし     削除 |
| Truester a Locard | + 部門と役職を追加(最大10個)          |
| 権限 🕢              | 権限なし                       |
| 優先順 🕢             |                            |
| 従業員追加時に招待メールを送信 📀 |                            |
|                   | 保存するキャンセル                  |

本機能の詳細は右記のリンクをご確認ください >> <u>https://biz.moneyforward.com/support/expense/news/new-feature/20220208.html</u> https://biz.moneyforward.com/support/payable/news/new-feature/20220208.html

## # 10

# マネーフォワード クラウド債務支払

# 支払先口座番号のマスキング設定リリース (1/2)

#### 対象 | マネーフォワード クラウド債務支払を「管理」権限でご利用中のお客さま

#### ■機能の詳細

「事業者設定」>「基本設定」 内に「支払先口座番号のマスキ ング設定」を追加しました。

「支払先口座番号のマスキング 設定」の「編集」をクリック し、「する」「しない」のいず れかを選択して保存すると、マ スキング設定が行えます。

| 事業者設定               |                 |           |      |
|---------------------|-----------------|-----------|------|
| <b>基本</b> 設定<br>プラン | 事業者設定           |           | 88   |
|                     | 事業者名            | テスト事業者    |      |
| チャットワーヒス<br>連携      | 中型性曲号 •         | 7424-4388 |      |
| Pアドレス制限             |                 |           |      |
| 社内お知らせ              | メンテナンスモード設定     |           | N.R. |
|                     | メンデナンスモード       | OFF       |      |
|                     | 従業員の設定制限        |           | 14.8 |
|                     | 代理承認 ●          | 制度しない     |      |
|                     | マイナス明細の利用設定     |           | 83   |
|                     | マイナス明細の利用 💿     | Law       |      |
|                     | 支払先口座番号のマスキング設定 |           | N.R. |
|                     | 支払先口座番号のマスキング 0 | 73        |      |

| 支払先口座番号のマスキング設定 |            | $\times$ |
|-----------------|------------|----------|
| 支払先口座番号のマスキング   | ● する ○ しない |          |
| ,<br>保存する       | キャンセル      |          |

本機能の詳細は右記のリンクをご確認ください >> https://biz.moneyforward.com/support/payable/news/new-feature/20220217.html

#### C Money Forward クラウド債務支払

# 支払先口座番号のマスキング設定リリース (2/2)

## 「する」に設定した場合

「支払先口座番号のマスキング設定」を「する」に設定すると、ユーザーの権限ごとに確認できる支払先口座 番号の桁数が異なります。

#### ■一般権限・承認権限

支払先口座番号がマスキングされるため、下3桁は確認できません。

| 支払先 必須 | 検索して支払先を選択                                                                |    | Q |
|--------|---------------------------------------------------------------------------|----|---|
|        | 株式会社▲(13556)(銀行口座振込)<br>そな銀行 大阪営業部 当座 0001*** テスト)                        | (り | Î |
| 請求書画像  | <ul> <li>〇株式会社(22450)(銀行口座振込)</li> <li>菱UFJ銀行本店当座1222*** マネフォ)</li> </ul> | (Ξ | 1 |

#### ■管理権限

申請承認時や経理業務画面で の内容確認時は、マスキング が解除されて支払先口座番号 を全桁確認できます。 申請者として支払依頼の支払 先を選択する際は、「一般」 「承認」権限と同様にマスキ ングされます。

| 支払先     | 株式会社▲(13556)(銀行口座振込)(りそな銀行大 |
|---------|-----------------------------|
| 請求書画像   | 版 声 新 即 当 王 000 111 7 A1 7  |
| 支払期日    | 2022/01/31                  |
| 費用計上日   | 2022/01/31                  |
| 目的      |                             |
| 納品書     | 【請求書】テスト.pdf                |
| その他ファイル | 【請求書】テスト.pdf                |

## 「しない」に設定した場合

ユーザーの権限に関わらず、支払依頼の支払先選択時に 口座番号はマスキングされません。

| 支払先 🕹 🧝 | 検索して支払先を選択                                         |    |   |  |  |  |  |
|---------|----------------------------------------------------|----|---|--|--|--|--|
|         | 株式会社▲(13556)(銀行口座振込)<br>そな銀行 大阪営業部 当座 0001111 テスト) | (り | 1 |  |  |  |  |
| 請求書画像   | 〇株式会社(22450)(銀行口座振込)<br>菱UFJ銀行本店当座122222 マネフォ)     | (Ξ |   |  |  |  |  |

本機能の詳細は右記のリンクをご確認ください >> https://biz.moneyforward.com/support/payable/news/new-feature/20220217.html

## # 11

# マネーフォワード クラウド契約

## テンプレート作成機能をリリース

テンプレート機能では、お客さまにてアップロードしたPDFファイルに、あらかじめ押印 位置や入力項目を設定できます。 似た内容の契約書を作成・申請する際の作業効率が向上します。

対象 | マネーフォワード クラウド契約を「全権限」の権限でご利用中のお客さま

#### ■機能の詳細

「テンプレート」画面で、お客さまにてアップ ロードしたPDFに、以下を設定できます。

- ・ 押印位置の指定
- テキストボックス
- チェックボックス
- カレンダー

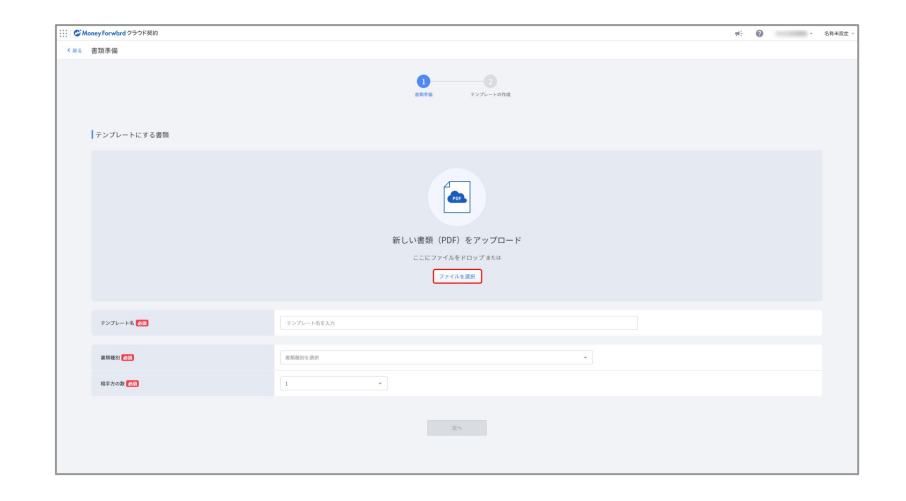

「テンプレート」画面の使い方
 <a href="https://biz.moneyforward.com/support/contract/quide/template-quide/q026.html">https://biz.moneyforward.com/support/contract/quide/template-quide/q026.html</a>

本機能の詳細は右記のリンクをご確認ください >> <u>https://biz.moneyforward.com/support/contract/news/new-feature/n014.html</u>

# 電子契約申請時の項目に 「カレンダー」「チェックボックス」を追加

ご利用用途にあわせた電子契約の申請・送信が可能になりました。

対象 | マネーフォワード クラウド契約を単体契約でご利用中のお客さま

## カレンダー

「テキストボックス」の「カレンダーを入力」を チェックします。

ワークフローの承認者が入力をする場合は「自社承 認者」を、申請時に入力する場合は「あなた」を選 択します。

| テキスト      |   | テキスト    |    |  |
|-----------|---|---------|----|--|
| 入力内容の説明   | 0 | 入力内容の説明 | G  |  |
| テキストを入力   |   | テキストを入力 |    |  |
| 自社承認者     | - | 自社承認者   | Ju |  |
| - カレンダーネカ |   | 自社承認者   |    |  |
|           |   | あなた     |    |  |

## チェックボックス

入力必須項目にする場合は「必須」にチェックをい れます。

ワークフローの承認者が入力をする場合は「自社承 認者」を、申請時に入力する場合は「あなた」を選 択します。

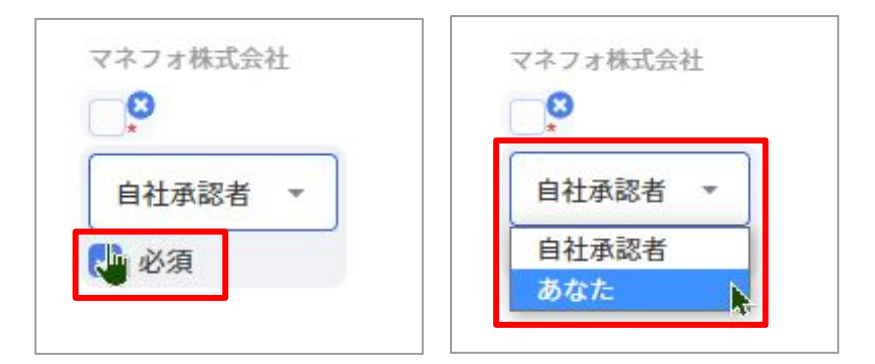

本機能の詳細は右記のリンクをご確認ください >> https://biz.moneyforward.com/support/contract/news/new-feature/n015.html

# 相手方による押印を省略した 「同意」による契約締結機能をリリース

**必要に応じて相手方の印影のあり・なしを選択することができます。** ※印影を省略した場合でも、電子契約には改ざんが不可能な電子署名とタイムスタンプが付与されます。

## 「単体契約」でご利用中のお客さま

書類の申請画面の「ワークフローの選択」で、印影の あり・なしを選べます。

## 「マネーフォワード クラウドの有料プラン」でご利用中のお客さま

書類の送信画面の「送信先の設定」で、印影の あり・な し を選べます。 印影「なし」を選択すると、「押印位置の設定画面」で相 手方の印影が表示されません。

■電子契約の書類を申請・送信する方法(単体契約版) <u>https://biz.moneyforward.com/support/contract/guide/documents-guide/g005.html</u>

■電子契約の書類を送信する方法(有料プラン版) https://biz.moneyforward.com/support/contract/guide/documents-guide/g021.html

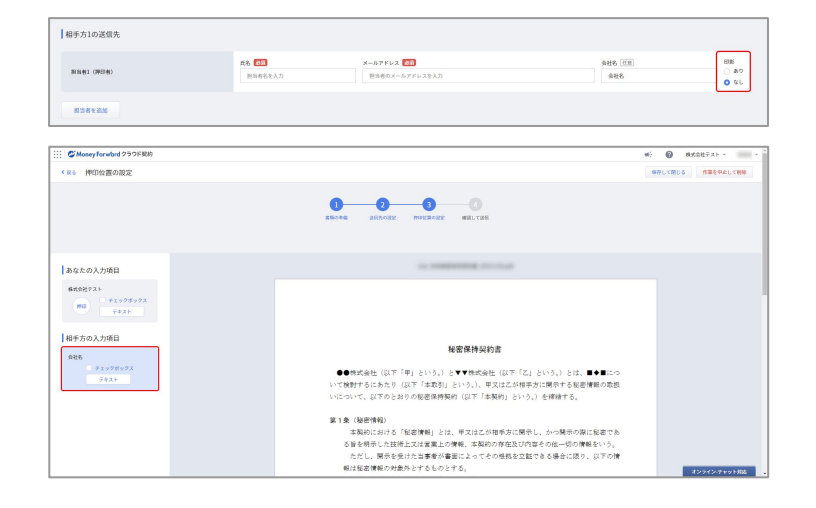

本機能の詳細は右記のリンクをご確認ください >> https://biz.moneyforward.com/support/contract/news/new-feature/n013.html

# # 12 マネーフォワード クラウドPay for Business

## ユーザーのロール(権限)を設定可能に

これまで、ユーザーのロール(権限)は「管理者」のみでしたが、「一般」ロールを追加 したことにより、ユーザーごとに編集や閲覧範囲の制限が可能になりました。 ユーザーのロールは「管理者」と「一般」の2種類となります。

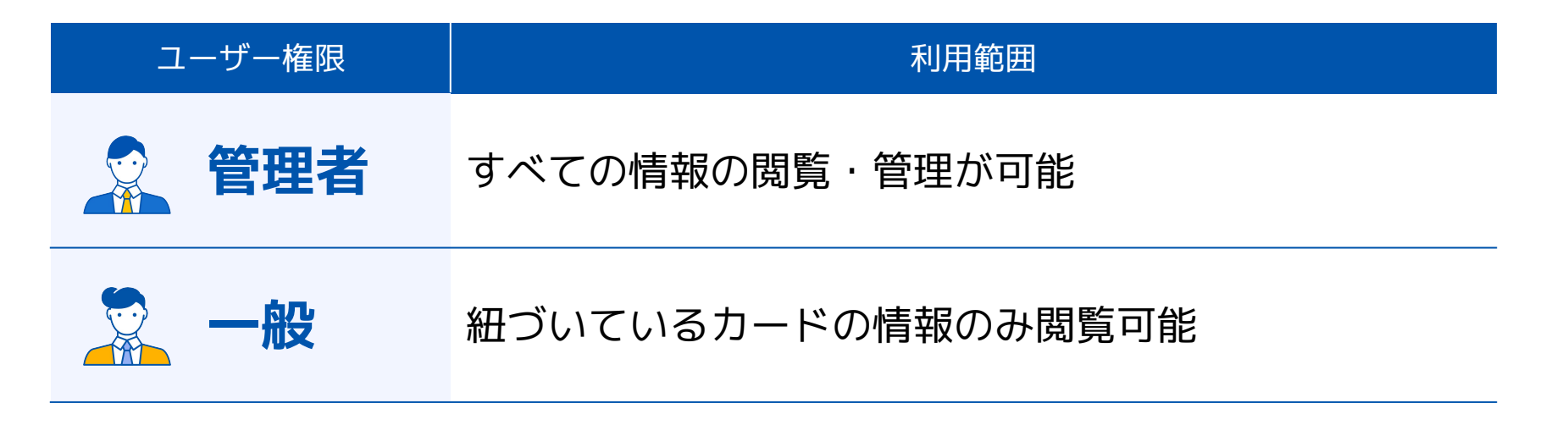

■ユーザーのロール(権限)について https://biz.moneyforward.com/support/biz-pay/faq/user-faq/f064.html ■ユーザーのロール(権限)の変更方法 https://biz.moneyforward.com/support/biz-pay/guide/user/g068.html

本機能の詳細は右記のリンクをご確認ください >> https://biz.moneyforward.com/support/biz-pay/news/new-feature/20220121.html

#### Money Forward Pay for Business

# #13

# STREAMED

# 医療費の出力形式について「EPSON」に対応

## EPSONに医療費をインポートできる形式で、ファイルが出力可能となりました。

| DISTREAMED A85:株式会社クラビス A85:                  |                |
|-----------------------------------------------|----------------|
| 会 ホーム ▲ 出力 ◆ 学習 祭 設定 創 ゴミ箱                    | 出力形式を選択してください。 |
| 主 ダウンロード         履歴         詳細条件         級込解除 | EPSON          |
| 医療を受けた人全員     ◆     合計金額: ¥0                  | STREAMED標準(集計) |
|                                               | ТКС            |
| 出力形式: EPSON # 愛更                              | 達人             |
| 注意事項:出力済、日付、支払先または金額が空欄、医療費区分が設定されている。        | ミロク            |
|                                               | ICS            |
|                                               | JDL            |
| No 医療を受けた人 日付 支払先 診療・治療                       | EPSON          |
|                                               |                |
|                                               |                |
|                                               |                |
|                                               |                |
| >                                             |                |

本機能の詳細は右記のリンクをご確認ください >>https://streamedup.com/help/10959#import\_7

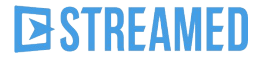

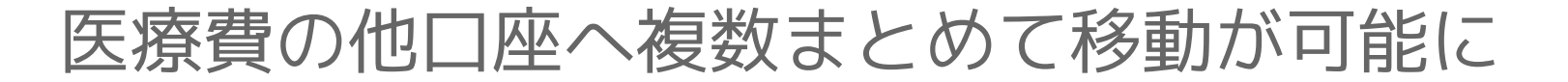

これまで他の対象者への移動は1件ずつの移動のみでしたが、複数まとめて移動ができる ようになりました。 アップロード時に間違えてアップロードしてしまった場合でも、手間をかけず移動する ことが可能です。

| 会 ホーム 🎿 出力 🗢 学習 🗣 設定 💼 ゴミ箱                                        |                                          |                      |          |           |   |  |  |  |  |  |  |  |
|-------------------------------------------------------------------|------------------------------------------|----------------------|----------|-----------|---|--|--|--|--|--|--|--|
| ステ                                                                | ステータス                                    |                      |          |           |   |  |  |  |  |  |  |  |
| 1 > 1~11 / 全11件 25件 · ビ編集 ④ 既読にする × 出力対象外にする 前 ゴミ箱 ・ × 他の医療費口座に移動 |                                          |                      |          |           |   |  |  |  |  |  |  |  |
|                                                                   | No         アイコン         支払日・         支払先 |                      |          |           |   |  |  |  |  |  |  |  |
|                                                                   | 1                                        | □ 20/08/26 = はいディメイツ |          |           |   |  |  |  |  |  |  |  |
|                                                                   | 2                                        | 8                    | 20/08/18 | 三遠メディメイツ  | ~ |  |  |  |  |  |  |  |
|                                                                   | 3                                        | B.                   | 20/05/25 | みどり薬局     |   |  |  |  |  |  |  |  |
|                                                                   | 4                                        | B                    | 20/03/30 | つつじ調剤薬局 / |   |  |  |  |  |  |  |  |
|                                                                   | 5                                        | B                    | 18/08/25 | 三宅歯科医院    | ~ |  |  |  |  |  |  |  |
|                                                                   | 6                                        | B                    | 18/06/13 | 渡辺耳鼻咽喉科医院 | ~ |  |  |  |  |  |  |  |

## **D**STREAMED

## # 14

# Manageboard

## 標準レポートのCSV出力機能を追加

#### 標準レポートに「CSV出力」の機能を追加しました。

これにより、標準レポートはPDFだけでなく、CSVでも出力可能となりました。 CSV出力が可能になることで、レポートを自由に加工いただけます。 CSV出力は、標準レポート画面右上の設定>CSV出力から可能です。

| 分析 > レポート > 業績見通し          |             |                 |               |             |             |             |             |             |             |             |             |                |               |                |
|----------------------------|-------------|-----------------|---------------|-------------|-------------|-------------|-------------|-------------|-------------|-------------|-------------|----------------|---------------|----------------|
| 表示データ①     表示データ②       実績 | 숲i<br>~ 2   | 計期間<br>2020年3月期 | 表示データ<br>~ なし | 72の範囲       |             |             |             |             |             |             |             |                | (             | ✿ 設定 >         |
|                            |             |                 |               |             |             | 5           | 尾緒          |             |             |             |             |                | A 51          | PDF出力<br>CSV出力 |
|                            | 2019/04月    | 2019/05月        | 2019/06月      | 2019/07月    | 2019/08月    | 2019/09月    | 2019/10月    | 2019/11月    | 2019/12月    | 2020/01月    | 2020/02月    | 2020/03月       | Tar           | 設定             |
| 売上高                        | 349,785,660 | 353,536,087     | 527,028,816   | 447,518,612 | 355,678,089 | 505,687,873 | 364,422,743 | 325,595,048 | 397,774,751 | 329,525,057 | 336,067,122 | 559,108,933    | 4,851,728,791 | _              |
| 売上高 (Manageboard)          | 7,883,010   | 7,186,997       | 19,965,854    | 41,505,231  | 15,766,020  | 14,373,994  | 10,817,218  | 13,835,077  | 7,883,010   | 7,186,997   | 8,320,058   | 13,835,077     | 168,558,543   |                |
| 売上高                        | 341,912,650 | 346,349,090     | 507,062,962   | 406,013,381 | 339,912,069 | 491,313,879 | 353,605,525 | 311,759,971 | 389,891,741 | 322,338,060 | 327,747,064 | 545,273,856    | 4,683,180,248 |                |
| 売上値引き及び戻り高                 | 10,000      | 0               | 0             | 0           | 0           | 0           | 0           | 0           | 0           | 0           | 0           | 0              | 10,000        |                |
| 売上原価                       | 139,711,023 | 156,953,135     | 257,800,371   | 172,571,371 | 148,314,062 | 215,737,781 | 166,515,513 | 155,011,504 | 196,601,258 | 161,682,679 | 162,381,420 | 222,160,392    | 2,155,440,509 |                |
| 期首棚卸                       | 19,385,200  | 0               | 0             | 0           | 0           | 0           | 0           | 0           | 0           | 0           | 0           | 0              | 19,385,200    |                |
| 買掛金                        | 143,842,176 | 167,843,984     | 275,016,614   | 184,648,913 | 107,568,854 | 230,539,444 | 182,436,648 | 113,518,598 | 152,261,710 | 121,594,747 | 125,746,396 | -1,773,686,143 | 31,331,941    |                |
| 期首商品及び製品棚卸高                | 19,385,200  | 0               | 0             | 0           | 0           | 0           | 0           | 0           | 0           | 0           | 0           | 0              | 19,385,200    |                |
| 当期仕入                       | 149,529,823 | 155,411,135     | 254,645,071   | 171,508,761 | 147,827,262 | 213,462,491 | 165,941,313 | 154,845,404 | 196,867,858 | 161,661,679 | 162,956,820 | 221,652,692    | 2,156,310,309 |                |
| 商品仕入高                      | 1,529,418   | 7,671,366       | 5,901,156     | 6,229,089   | 509,806     | 2,557,122   | 1,967,052   | 2,076,363   | 509,806     | 2,557,122   | 1,967,052   | 2,076,363      | 35,551,715    |                |

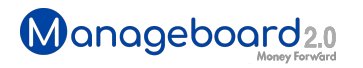

# カスタムテーブルの勘定科目に タグの表示機能を追加

カスタムテーブルにおいて、勘定科目の下に任意のタグを表示可能となりました。

- ・タグとは部門や補助科目などを指します。
- ・1つの勘定科目に表示できるタグ数は20個です。
- ・タグ表示は各勘定科目の右端、縦3点リーダーをクリックして設定できます。

|                  | 2019/4月     | 2019/5月     | 2019/6月                  | 2019/7月                   | 201 <mark>9</mark> /8月     | 2019/9月     | 2019/10月    | 2019/11月    | 2019/12月    | 2020/1月     | 2020/2月                    | 2020/3月     | 合計            |   |
|------------------|-------------|-------------|--------------------------|---------------------------|----------------------------|-------------|-------------|-------------|-------------|-------------|----------------------------|-------------|---------------|---|
| 売上高              | 349,785,660 | 353,536,087 | 527,028,816              | 447,518,612               | 355,678,089                | 505,687,873 | 364,422,743 | 325,595,048 | 397,774,751 | 329,525,057 | 336,067,122                | 559,108,933 | 4,851,728,791 | 1 |
| 売上高(Manageboard) | 7,883,010   | 7,186,997   | 19,965,854               | 41,505,231                | 15,766,020                 | 14,373,994  | 10,817,218  | 13,835,077  | 7,883,010   | 7,186,997   | 8,320,058                  | 13,835,077  | 168,558,543   | 1 |
| 大阪支社             | 1,628,242   | 1,686,478   | 3,454,480                | 7,273,512                 | 3,256,484                  | 3,372,956   | 3,593,960   | 2,424,504   | 1,628,242   | 1,686,478   | 2,128,480                  | 2,424,504   | 34,558,320    | ÷ |
| 東京本社             | 6,254,768   | 5,500,519   | 16,511,374               | 34, <mark>231</mark> ,719 | 12,509,536                 | 11,001,038  | 7,223,258   | 11,410,573  | 6,254,768   | 5,500,519   | 6,191,578                  | 11,410,573  | 134,000,223   | 1 |
| 売上高              | 341,912,650 | 346,349,090 | 507,062,962              | 406,013,381               | 339, <mark>912,06</mark> 9 | 491,313,879 | 353,605,525 | 311,759,971 | 389,891,741 | 322,338,060 | 327,747,064                | 545,273,856 | 4,683,180,248 | 1 |
| 売上値引き及び戻り高       | 10,000      | 0           | 0                        | 0                         | 0                          | 0           | 0           | 0           | 0           | 0           | 0                          | 0           | 10,000        | 1 |
| 売上原価             | 139,711,023 | 156,953,135 | <mark>257,800,371</mark> | 172,571,371               | 148,314,062                | 215,737,781 | 166,515,513 | 155,011,504 | 196,601,258 | 161,682,679 | 162,381,4 <mark>2</mark> 0 | 222,160,392 | 2,155,440,509 | ÷ |
| 期首棚卸             | 19,385,200  | 0           | 0                        | 0                         | 0                          | 0           | 0           | 0           | 0           | 0           | 0                          | 0           | 19,385,200    | 1 |
| 期首商品及び製品棚卸高      | 19,385,200  | 0           | 0                        | 0                         | 0                          | 0           | 0           | 0           | 0           | 0           | 0                          | 0           | 19,385,200    | 1 |
| 当期仕入             | 149,529,823 | 155,411,135 | 254,645,071              | 171,508,761               | 147,827,262                | 213,462,491 | 165,941,313 | 154,845,404 | 196,867,858 | 161,661,679 | 162,956,820                | 221,652,692 | 2,156,310,309 | 1 |
| 商品仕入高            | 1,529,418   | 7,671,366   | 5,901,156                | 6,229,089                 | 509,806                    | 2,557,122   | 1,967,052   | 2,076,363   | 509,806     | 2,557,122   | 1,967,052                  | 2,076,363   | 35,551,715    | ł |

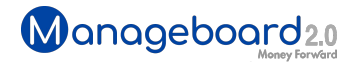

# **Money Forward** クラウド

## ココロ動かすクラウド

効率や便利だけじゃない。 その先にあるお客さまの未来を描くことに、 私たちマネーフォワード クラウドの使命はある。 目指すのは、人が動かす「あたたかいクラウド」。 お客さまととことん寄り添い、対話から課題を見出し、 解決の手段を探求する。 使うたびにワクワクできるサービスで、仕事の質と時間を変え、 お客さまの人生を大きく前へと動かしていく。

本資料に記載された情報はマネーフォワードが信頼できると判断した情報源をもとにマネーフォワードが作成したものですが、 その内容および情報の正確性、完全性等について、何ら保証を行ってお らず、また、いかなる責任を持つものではありません。 本資料に記載された内容は、資料作成時点において作成されたものであり、予告なく変更する場合があります。 本資料はお客様限りで配布する ものであり、マネーフォワードの許可なく、 本資料をお客さま以外の第三者に提示し、閲覧させ、また、複製、配布、譲渡することは堅く禁じられています。 本文およびデータ等の著作権を含む知的 所有権はマネーフォワードに帰属し、 事前にマネーフォワードの書面による承諾を得ることなく、本資料に修正・加工することは堅く禁じられています。